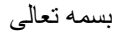

## راهنمای افزودن اطلاعات افراد همرا در سامانه

پس از ورود به محیط سامانه همانند تصویر شماره یک گزینه ورود اطلاعات پایه را انتخاب نمائید.

| 1 Applied of the                                                                                                    | • (المحديمين الأمو 🗇 تله                |
|----------------------------------------------------------------------------------------------------|-----------------------------------------|
| and a set of the set of the set o | 844                                     |
|                                                                                                    | ال مغرفان درید ان<br>الا مغرفان درید ان |
|                                                                                                    | the part of a code of                   |
|                                                                                                    |                                         |
|                                                                                                    |                                         |
|                                                                                                    |                                         |
|                                                                                                    |                                         |
|                                                                                                    |                                         |
|                                                                                                    |                                         |
|                                                                                                    |                                         |
| کاری گراهی شمانه این به بعش از در طرار استرسی عالیه.                                                                                                    |                                         |
|                                                                                                    |                                         |
| the second state of the second state of the second state of the second state of the second state of the second                                                                                                    |                                         |
|                                                                                                    |                                         |
|                                                                                                    |                                         |
|                                                                                                    |                                         |
|                                                                                                    |                                         |
|                                                                                                    |                                         |
|                                                                                                    |                                         |
|                                                                                                    |                                         |
|                                                                                                    |                                         |
|                                                                                                    |                                         |
|                                                                                                    |                                         |
| 49                                                                                                    | الثخاب كزينه ورود اطلاعان               |
|                                                                                                    |                                         |
|                                                                                                    |                                         |
|                                                                                                    |                                         |
|                                                                                                    |                                         |
|                                                                                                    |                                         |
| قىمەر شەر يې ئىسى يې ئىسى يې ئىسى يې ئىسى يې ئىسى يې ئىسى يې ئىسى يې ئىسى يې ئىسى يې ئىسى يې ئىسى يې ئىسى يې ئ                                                                                                    | 11 I                                    |
|                                                                                                    | Control Production                      |
|                                                                                                    | ALCORE IN                               |

- ۲- انتخاب گزینه لیست همراهان من (همانند شکل شماره ۲)
  - ۳- انتخاب درج همراه جدید (همانند شکل شماره ۲)

|                      |                          | ا الرست المراقد من الأ      | • () علمت حمد الأمن الم المالي الم المراجع |
|----------------------|--------------------------|-----------------------------|--------------------------------------------|
| ana 🖁 at policy at 👔 |                          |                             | 4                                          |
|                      |                          |                             | 1                                          |
|                      | <br>an one manage of the | (analysis)                  | And Kant (17 12)                           |
|                      |                          |                             | اعغار گرده<br>مرافذ دن                     |
|                      |                          | V                           | _                                          |
|                      |                          | انتخاب گزینه درج همراه جدید |                                            |
|                      |                          |                             |                                            |
|                      |                          |                             | -                                          |
|                      |                          |                             |                                            |
|                      |                          |                             |                                            |
|                      |                          |                             |                                            |
|                      |                          |                             |                                            |
|                      |                          |                             |                                            |
|                      |                          |                             |                                            |
|                      | تصویر شماره دو           |                             |                                            |
|                      |                          |                             | Activate Windows                           |
|                      |                          |                             | Displaying 1 - 3 of 3                      |

۴- ورود اطلاعات در پنجره باز شده همانند تصویر شماره سه

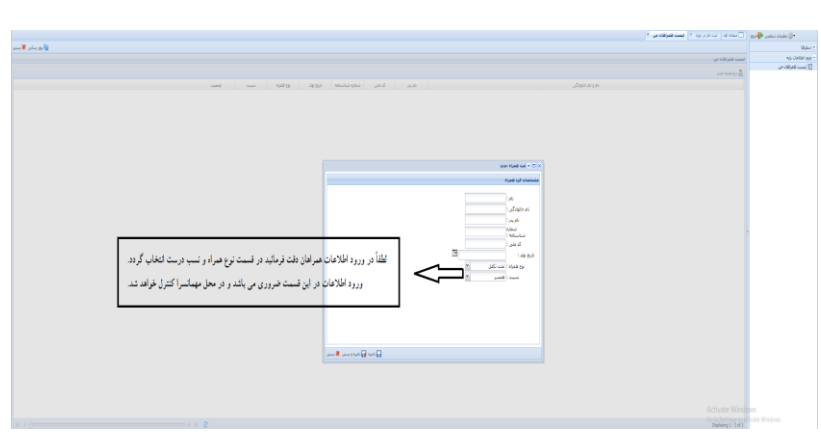

همکاران محترم به استحضار میرساند در ورود اطلاعات همراهان دقت کامل را داشته باشند اطلاعات وارد شده در محل مهمانسرا کنترل خواهد شد و درصورت مغایرت از پذیرش همراهان جلوگیری خواهد شد.